# Computer

# Software

# Maintenance

& Prevention

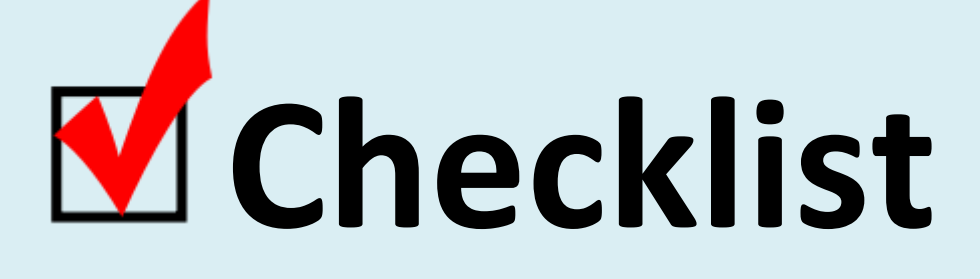

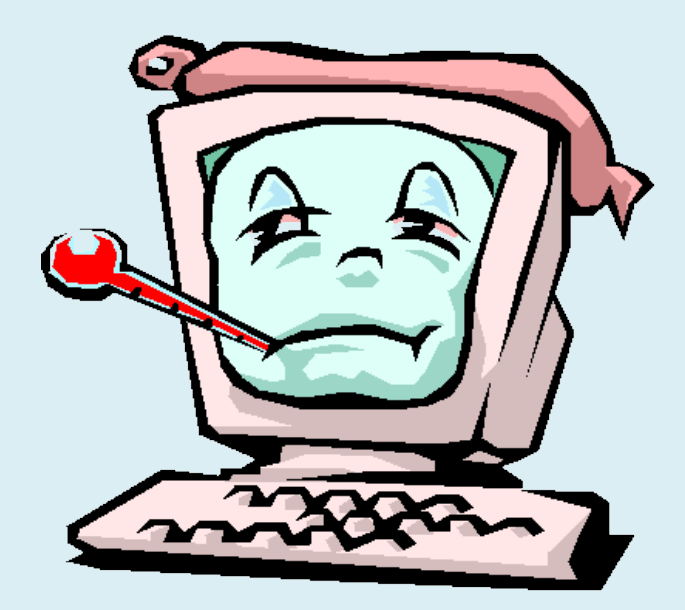

YES, IT'S NECESSARY

### Welcome to Your Computer Health Checklist

Is your computer frequently neglected in its requirements for regular maintenance? Just like a vehicle it requires regular attention to keep it running smoothly. Many users fail to understand this simple fact or have very little information on what is necessary.

The No. 1 reason consumers replace their computers – short of a complete system failure – is that their current computer is too slow or suffers from poor performance, according to a recent Harris Interactive poll.

If you've noticed a decline in your <u>PC's</u> performance, and you are using your computer for about the same amount of time and for the same tasks that you did when you purchased it, there are simple and free procedures to try before you head out for a replacement.

The following pages will serve as your checklist of what you must do to help avoid those often annoying problems and events which can result in a sometime costly visit to the computer technician.

#### Beware..

If you neglect your maintenance obligation you are open to slower performance, more errors, greater risks of virus and malware, corruption of vital programs and basic operations. Maybe even resulting in a trip to your favourite technician.

All references in this M Checklist are for the Windows 10 OS (operating system) but the general principles pertain to other Microsoft OS versions. Although the information is relevant to any computer using a modern Windows environment it is not suitable for Android, Apple or Linux.

# What You Need to Know First –

# Your **Checklist** for a better performing healthy computer

In the following Checklist, reference will be made to two specific functions. Those are the Control Panel and the Task Manager. Both of these functions use the File Manager to show on-screen information and results. Look for the yellow highlights on the screen shots to help you navigate. The Task Manager suite of functions can be reached by RIGHT clicking on the icon shown normally on your task bar. For most of us this bar is normally found at the bottom of your screen as shown here on the next page:

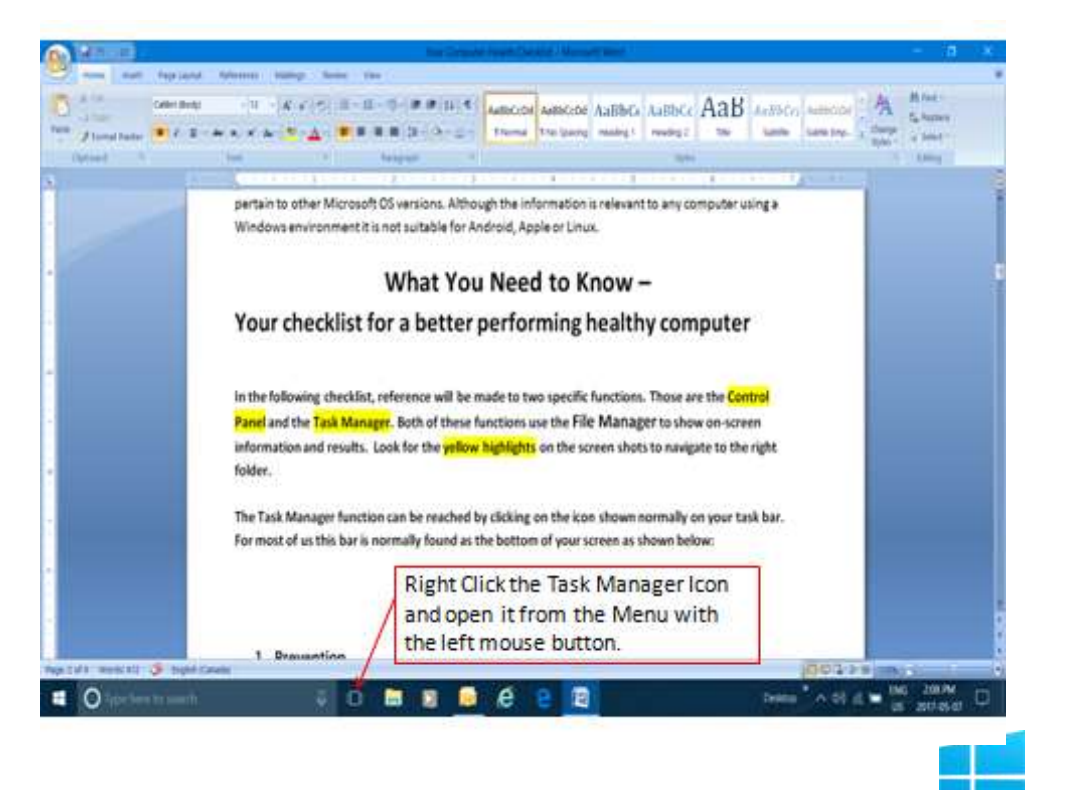

The **Control Panel** function can be accessed by clicking on the Windows symbol on the bottom left side of the screen and selecting the Control Panel from the left hand applications **menu. It is under "W" for Windows System**. EASY WAY - or you can just use the right mouse button on the Windows symbol and select the Control Panel from the menu.

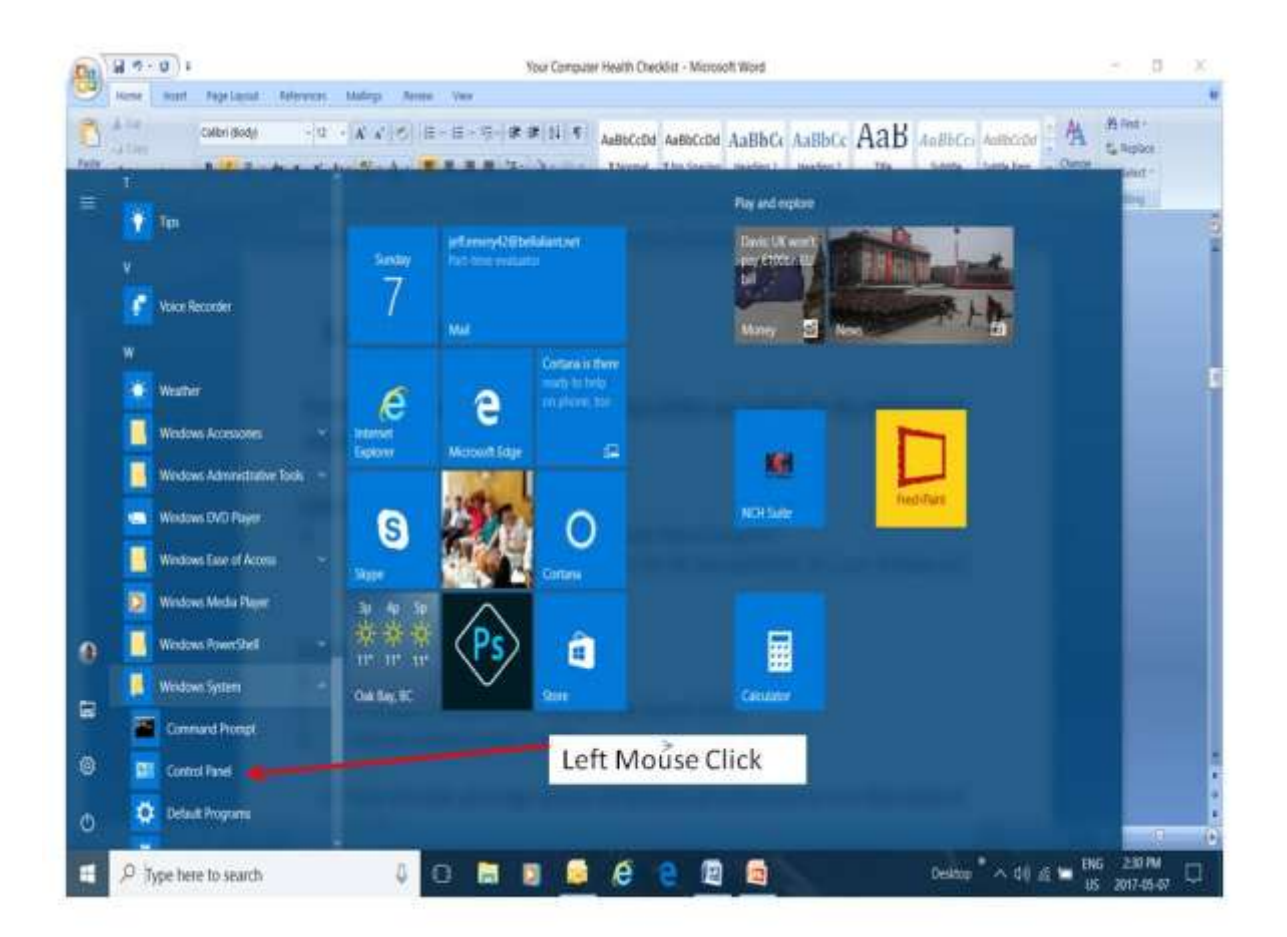

#### And then you see this >>>

| Adjust your computer's settings |                         |                                   |                         | Version from 1 Auroral Australia |
|---------------------------------|-------------------------|-----------------------------------|-------------------------|----------------------------------|
| Administrative Tools            | Autor/Try               | Backup and Restore<br>(Mindows 7) | Color Management        | Gedential Manager                |
| Dato and Time                   | To Defailt Programs     | ali Device Manager                | Envices and Printers    | Display                          |
| Ease of Access Center           | File Explorer Options   | Eleifatory                        | Tlash Player (32-bit)   | A Form                           |
| timesGenup                      | 107 Audio Control Paral | 💩 making Options                  | de traini               | C Internal Options               |
| Environd                        | 💓 Language              | Mail (32-bit)                     | Moise                   | Metwork and Sharing<br>Center    |
| Tersonalization                 | 4 Phone and Modern      | Prower Options                    | Program and Features    | a Restowery                      |
| 🗩 Region                        | RemoteApp and Desktop   | Y Security and Maintenance        | Sound                   | § Speech Recognition             |
| Storage Spaces                  | Sync Center             | 🤰 System                          | Teckliar and Navigation | Trableshooting                   |
| User Accounts                   | Winitizes Dohmder       | Windows Firewalt                  | Windows Mobility Center | Work fickders                    |

You may have a slightly different view depending on the VIEW you currently have selected. You might have bigger Icons or just a group listing. You can change that view by clicking on the View table on the menu.

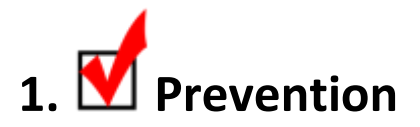

#### Consider these next points as necessary steps before you embark on the Maintenance

Checklist tasks:

#### Updates

Do you have the automatic Windows OS software update feature turned on?

(go to Start Menu and select Settings > Update & security > Windows Update . If you want to check for updates manually, select Check for updates.

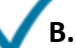

#### Hard Drive Health

- 1. What capacity (space) do you have left? *Here you will use the* File Manager *Icon on the Task Bar*
- 2. What is the condition of your hard drive?

(See diagram below)

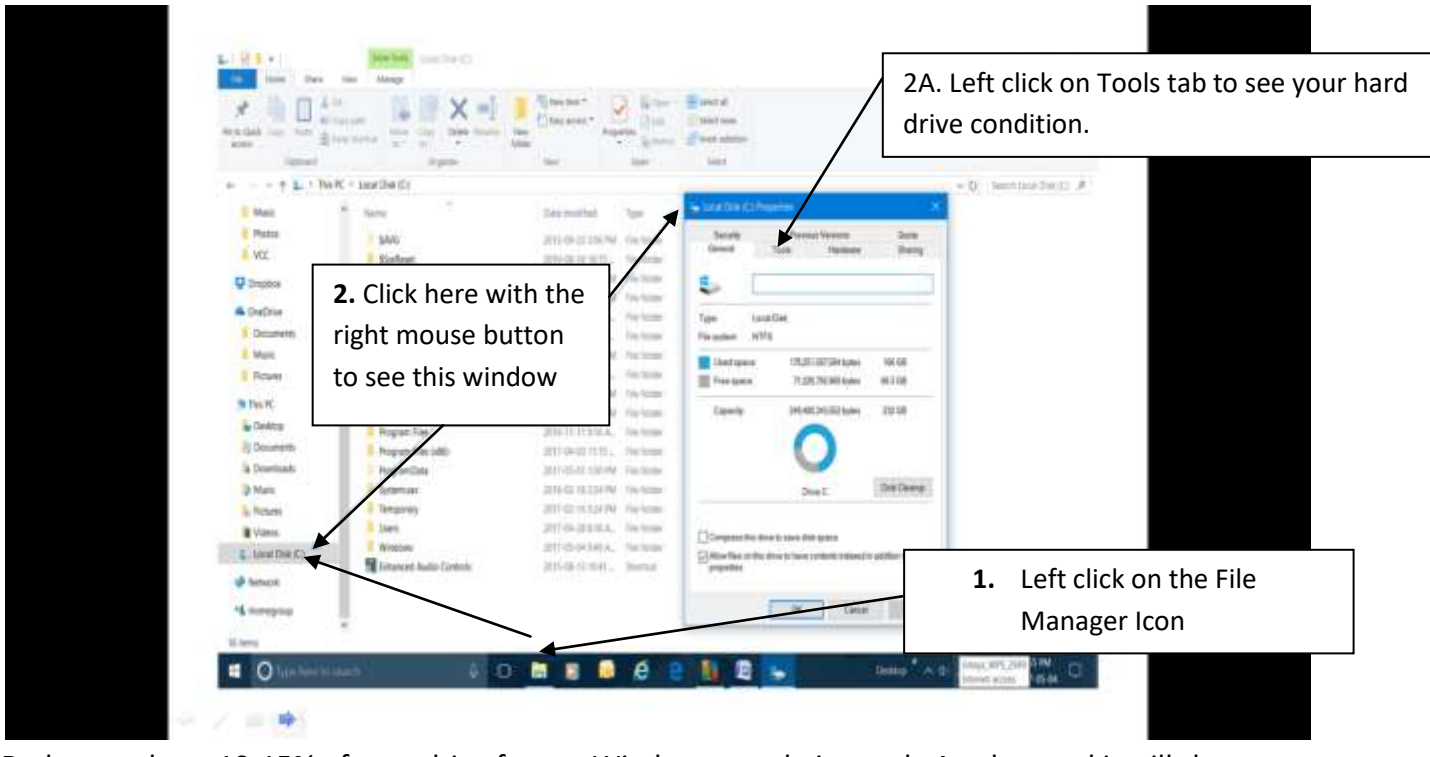

Do keep at least 10-15% of your drive free so Windows can do its work. Any less and it will slow your system

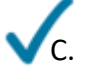

- At the very least, use a larger capacity USB flashdrive, (thumbdrive) to copy your documents and photos.
- Upload those same documents and photos to the Internet (cloud drive) such as: Onedrive, Dropbox, Google Drive or similar. Consider backing up your email and your Windows system with a program such as Macriem Reflect : (<u>https://www.macrium.com/reflectfree</u>)

D. Are you protected for Viruses, Malware, & PUPS (Possibly Unruly Programs)?
 Windows Defender is not as good as many of the popular Virus & Malware offerings.
 Consider programs such as AVG, Avast or Jaspersky. Visit the link below to select your choice: (<u>http://download.cnet.com/s/security-antivirus/windows/</u>)

**Do a full system virus scan** – Double-check that your antivirus program is up-to-date with the latest virus definitions and perform a full-system scan to verify that your system is still clear of any trojans, viruses, or other malware.

### E. Is your firewall turned on?

Follow the yellow highlights on the screen below>

|                                                 | a centre of point of a street the line of a second                     | al manufacture .                           |                     |
|-------------------------------------------------|------------------------------------------------------------------------|--------------------------------------------|---------------------|
| e fatt lies foos vers                           |                                                                        |                                            |                     |
| Cortos Rever Home                               | Review recent messages and resolve problems                            |                                            |                     |
| Overge Security and<br>Maintenancy settings     | No issue have taxen intented by Security and Marmonance.               |                                            |                     |
| Ounge law Account Commit<br>Willings            | Security e                                                             | Θ                                          |                     |
| Darge Writtee SmartLover                        | Network formal                                                         | 0                                          |                     |
| Two infined feetures                            | Windows Freewall Is achierly protecting your PC.                       |                                            |                     |
|                                                 | When protection                                                        | 01                                         | Click on Security   |
|                                                 | AVLANTVING Free Edition is turned on.                                  |                                            |                     |
|                                                 | internet security settings                                             | OK.                                        |                     |
|                                                 | All interest accurity entirings are set to their recommended are       | 6                                          |                     |
|                                                 | User Account Control                                                   | (In                                        |                     |
|                                                 | GAC will notify you when appy by to make changes to the com            | igular.                                    |                     |
|                                                 | S Charge settings                                                      |                                            |                     |
|                                                 | Windows Structuress                                                    | On                                         |                     |
|                                                 | Window ShertScien's heping to archiet your IC him and<br>the intervet. | ingrated auto-and files storesticaded from |                     |
|                                                 | 🔮 Owije integr                                                         |                                            |                     |
| Sector .                                        | the billing and work article is off to reconciled                      |                                            |                     |
| File History                                    |                                                                        |                                            |                     |
| Western Property<br>Compatibility Traditionoter | Metheanor                                                              | 8                                          |                     |
| - Hallensen Pr                                  | . To be shall use and contains hand in case of these                   |                                            | entre destre destre |

Your prevention can include other actions which can be found in the Addendum of this **W**Checklist

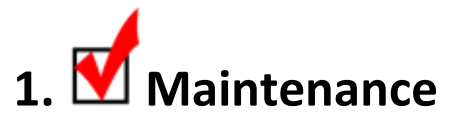

A. Are you running Windows Automatic maintenance?

(It is automatic in Windows 10 but you can select some options)

| Security and Maintenance                    |                                                                                 |                                       | - 0                            | × |
|---------------------------------------------|---------------------------------------------------------------------------------|---------------------------------------|--------------------------------|---|
| ← ↑ 🏞 Contre                                | ol Panel > All Control Panel Iter                                               | ns > Security & Maintenance           | V D Search Control Panel       | p |
| file Edit View Tools Help                   |                                                                                 |                                       |                                |   |
| Control Panel Home                          | Maintenance                                                                     |                                       | 0                              |   |
| Change Security and<br>Maintenance settings | Check for solutions to problem reports                                          | On                                    |                                |   |
| Change User Account Control settings        | Check for solutions   View reliability history                                  |                                       |                                |   |
| Change Windows SmartScreen                  | Automatic Maintenance                                                           | No action needed                      |                                |   |
| settings                                    | Last run date: 07/05/2017 2:59 PM<br>Windows automatically schedules maintenanc | e activities to run on your computer. |                                |   |
| View archived messages                      | Start maintenance   Change maintenance                                          | settings                              |                                |   |
|                                             | HomeGroup                                                                       | A homegrouphic available              |                                |   |
|                                             | Share your files and printers with other people                                 | e on your network.                    |                                |   |
|                                             | Jain now                                                                        |                                       |                                |   |
|                                             | The Linkson                                                                     | 08                                    | <u> </u>                       |   |
|                                             | file History is off                                                             | 01                                    | Click This Topic               |   |
|                                             | Turb on                                                                         |                                       |                                |   |
|                                             | hale and the                                                                    | 3252                                  |                                |   |
|                                             | Drive status                                                                    | OK                                    |                                |   |
|                                             | All drives are working properly.                                                |                                       |                                |   |
|                                             | Device software                                                                 | No action needed                      |                                |   |
| See also                                    | If you don't see your problem listed, try one of these                          |                                       |                                |   |
| File History                                | in you could be your probabilition and by one of mode                           | 2)                                    |                                |   |
| Windows Program                             | Troubleshooting                                                                 | Recovery                              |                                |   |
| Compatibility Houseshooter                  | Find and fix problems                                                           | Refresh your PC without affecting     |                                |   |
| Type here to search                         | 0 U                                                                             | 🗉 🗟 🤗 🙆 🔯                             | Desktop " ^ d/) 🗟 📟 ENG 410 PM | Ç |

- B. Defrag, Optimize & Cleanup your hard drive:
- C. Disk Cleanup:
- D. Frequently remove temporary files in your browser (in Disk Cleanup window)

| n tiele Copy Face                                                                                                    | A Con<br>Mil Copy p<br>(2) Number | adt Haran Large Dable Same Street                                                                                                    | Lary acres *                                                                                                    | Riper Strengtors                                                                                                    | later at<br>Schätzrens<br>Prost slader                                                                                                    |                                                                                                    |                         |
|----------------------------------------------------------------------------------------------------|-----------------------------------|----------------------------------------------------------------------------------------------------|----------------------------------------------------------------------------------------------------|----------------------------------------------------------------------------------------------------|----------------------------------------------------------------------------------------------------|----------------------------------------------------------------------------------------------------|-------------------------|
| ····· · · · · · · · · · · · · · · · ·                                                                                                     | Contro                            | of Panel > All Control Panel Items >/                                                                                                    | Administration                                                                                                    | Type                                                                                                    | Securit<br>Dela Cesargo (cr. III)<br>Dela Cesargo                                                                                                    | × 0                                                                                                    | E Search Administration |
| Destsop Downinats Downents Documents Pictures Carners Rol Maric Pictor Pictor Documents Documents Documen |                                   | Composent Services Computer Monogement Computer Monogement Computer And Optimize Drives Contagreent and Optimize Drives Contagreent and Optimize Drives Contagreent and Optimize Drives Contagreent Advances Contagreent Contagreent Cont | 2014-07-16-442 A.<br>2014-07-16-442 A.<br>2014-07-16-442 A.<br>2016-07-16-442 A.<br>2016-07-16-442 A.<br>2016-07-16-442 A.<br>2016-07-16-442 A.<br>2016-07-16-442 A.<br>2016-07-16-442 A. | Sentur<br>Sectur<br>Sectur<br>Sectur<br>Sectur<br>Sectur<br>Sectur<br>Sectur<br>Sectur<br>Sectur<br>Sectur<br>Sectur<br>Sectur<br>Sectur<br>Sectur | Yes are use Dek Cleanap to fee up to 45 1 Ge     (C).      Finate to delete     Temporary Internal Fine     Define webginge     Define webginge     Define     De | Latidisk spann er<br>SISMS<br>SISMS<br>SISM |                         |
| Documents<br>Music<br>Actures<br>This PC<br>Documents<br>Documents                                                                                                    |                                   | がWindows Friewale with Athranced Security<br>通 Windows Memory Diagnoets:                                                                                                    | 3216-07-16-442 A.,<br>3216-07-16-442 A.,                                                                                                    | Shortcal<br>Shortcal                                                                                                    | Charle o system files<br>The data Dat Desmonant?                                                                                                    | Vier Fies                                                                                                    |                         |

#### Look at your computer memory:

Bad or insufficient memory can cause slowness and other performance issues >>>

| Chipbow                     | (E) Tarris | Annual B+ 10+ + Union                     | Nex                 | <ul> <li>Open</li> </ul> | d <sup>2</sup> meet selectar<br>faint                                                                                                    |              |                     |
|-----------------------------|------------|-------------------------------------------|---------------------|--------------------------|----------------------------------------------------------------------------------------------------|--------------|---------------------|
| 一一个街                        | Contro     | I Panel > All Control Panel Items >Adr    | ninistration        |                          |                                                                                                    | ~ 0          | Search Administrate |
| Contraction V               |            | Name                                      | Date modified       | ?/()e                    | Size                                                                                                    |              |                     |
| Chick access                |            | A Component Services                      | 2016-07-16 #42 A    | Shertur                  | 2.03                                                                                                    |              |                     |
| <ul> <li>Desktop</li> </ul> | - 21       | S Computer Management                     | 2016-07-16-842 A    | Sherman                  | Warmer Memory Disponite                                                                                                    | w 1          |                     |
| Downloads                   |            | 25 Detracment and Optimize Drives         | 3016-07-16 #42 A    | Sheitest                 | New York Construction Construction Constru<br>Construction Construction Construction Construction Construction Construction Construction Construction Construction Construction Construction Construction Construction Construction Construction Construction Construction Construction C |              |                     |
| E Documents                 | - 21       | 2 Disk Owntagt                            | 3016-07-16 443 A    | Shertrut                 | Check your computer for memory problems                                                                                                    | _            |                     |
| Pictures                    | - 2        | I Event Viewer                            | 2016-07-16-442 A    | Sherman                  | and have been a discourse                                                                                                    | 100          |                     |
| Cameva Roll                 | 1          | 5 ISCSI Initiator                         | 2016-07-16-642 A.,  | Shertest                 | Memory problems can cause your computer to lose information<br>or stop working                                                                                                    | on.          |                     |
| Music                       |            | COBC Data Sources (32-bit)                | 2015-07-16-442-6    | Shortist                 | of stop of stop                                                                                                    |              |                     |
| Masic                       |            | OOBC Data Sources (64-bit)                | 2016-07-16 442 A.   | Shertist                 | -> Restart now and check for problems                                                                                                    |              |                     |
| Photos                      |            | Performance Monitor                       | 2010-07-16-842 A.   | Shortcat                 | (recommended)                                                                                                    |              |                     |
| wer                         |            | Resource Monitor                          | 2016-07-16-642 A.   | Shortcut                 | Save your work and clime any open programs before                                                                                                    |              |                     |
| N.C.                        |            | Sit. Services                             | 3016-07-16 442 A.   | Shortcut                 | restarting                                                                                                    |              |                     |
| Dropibas                    |            | System Configuration                      | 3016-07-16 442 A.   | Stiermat                 | A PROVIDENCE OF A PROVIDENCE AND A PROVIDENCE AND A PROVIDA PROVIDENCE AND A PROVIDENCE AND A PROVIDENCE AND    |              |                     |
| Charlena                    |            | System Information                        | 2016-07-16 4/42 A.; | Shortcat                 | Check for problems the next time I start my                                                                                                    | <pre>/</pre> |                     |
| Decements                   |            | Dissk Scheduler                           | 2016-07-16-42 A.    | Shertist                 | computer                                                                                                    |              |                     |
| Locatoesta                  |            | 3 Windows Firewall with Advanced Security | 2018-07-18-842-6-   | Shortist                 | and the second second se                                                                                                    | 10.00        |                     |
| MMIC                        |            | R Windows Memory Diagnostic               | 2016-07-16-42 A.    | Sterral.                 | Cancel                                                                                                    | E.           |                     |

E. Run Windows Diagnostic programs >>>

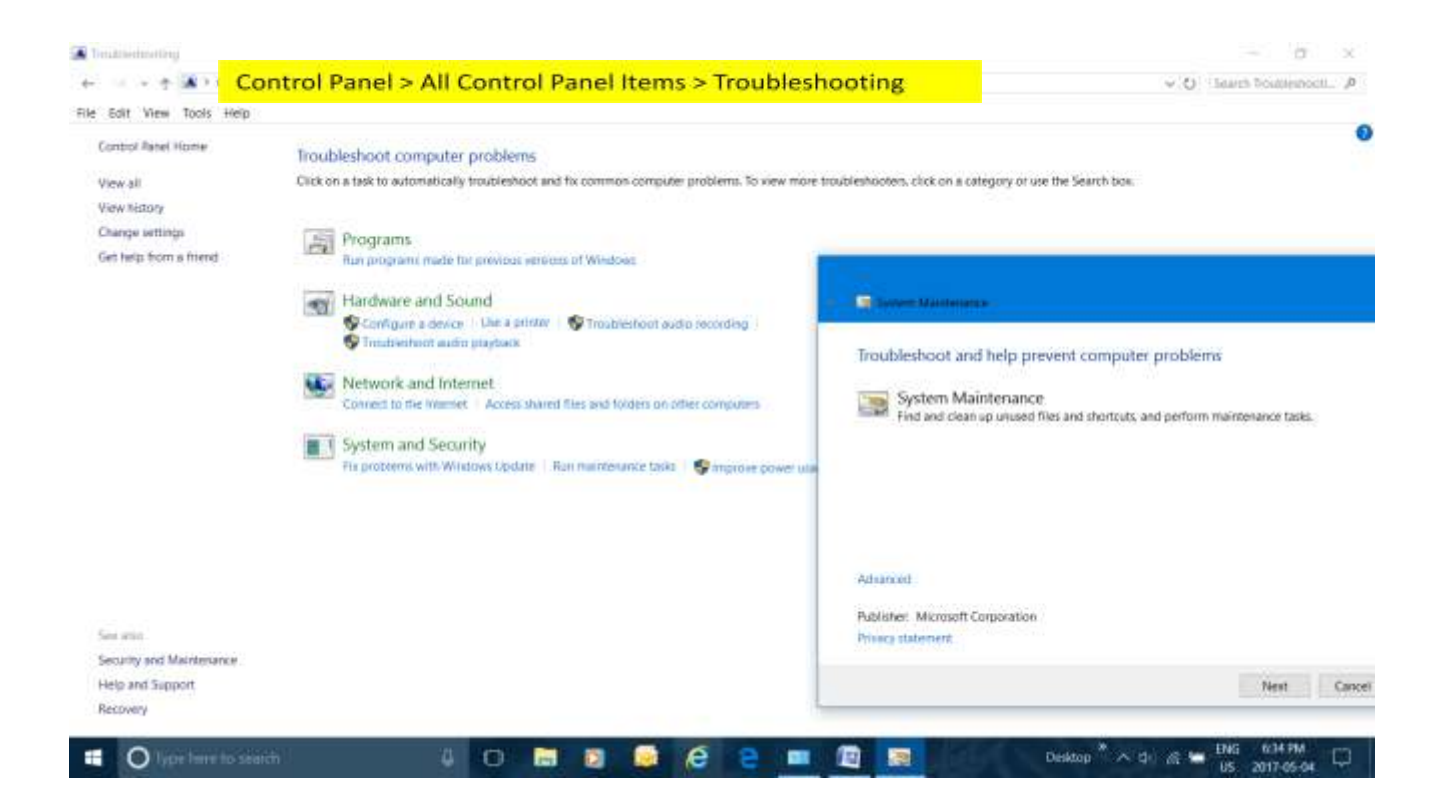

#### Lets Switch to the Task Manager Functions >>>

F. Look at your actual performance:

Right click the **Task Manager** Icon and then select **Task Manager** again from the menu, then click through the menu tabs >>>

| rocesses Performance App history Starty         | Users De  | tails Services |           |               | Menu Tabs - look at them all |
|-------------------------------------------------|-----------|----------------|-----------|---------------|------------------------------|
| iane .                                          | 2%<br>CPU | 48%<br>Memory  | 0%<br>DHR | 0%<br>Network |                              |
| Apps (4)                                        |           |                |           |               |                              |
| AVG User Interface                              | 0%        | 3.2 MB         | 0 M8/s    | 0 Mops        |                              |
| Microsoft Office Outlook (32 bit)               | 0%        | 23.1 MB        | 0 MB/s    | 0 Mbps        |                              |
| R Microsoft Office Word (32 bit)                | 0%        | 30,4 MB        | 0 MB/s    | 0 Mops        |                              |
| 😥 Task Manager                                  | 0.3%      | 10.5 MB        | 0.1 MB/s  | 0 Mbps        |                              |
| ackground processes (46)                        |           |                |           |               |                              |
| Adobe Acrobat Update Service                    | 0%        | 0.3 MB         | 0 M8/s    | 0 Mops        |                              |
| AVG E-mail Scanner                              | 0%.       | 07.148         | 0 M8/s    | 0 Mbps        |                              |
| AVG Identity Protection Service                 | 0%        | 70,4 MB        | 0 MB/s    | 0 Mops        |                              |
| AVG Online Shield Service                       | 0%        | 5.3 MB         | 0 MB/s    | 0 Mbps        |                              |
| 🔜 AVG PC Tunelip                                | 0%        | 1.8 MB         | 0 MB/s    | Ø Mops        |                              |
| AVG PC TuneUp Service                           | 0%        | 8.6 MB         | 0 MB/s    | 0 Mbps        |                              |
| <ul> <li>AVG Resident Shield Service</li> </ul> | 0%        | 10.7 MB        | 0 MB/S    | O Mbps        |                              |
| AVG Scanning Core Module - Se.                  | 0%        | 4.4 MB         | 0 MB/s    | 0 Mbps        |                              |
| AVG Service Process                             | 0%        | 7.6 MB         | 0 MB/s    | 0 Mbps        |                              |
| AVG User Interface (32 bit)                     | 0%        | 3.1 MB         | 0 MB/s    | 0 Mbps        |                              |
| AVG Watchdog Service                            | 0%        | 11.0 MB        | 0 MB/s    | 0 Mops        |                              |
| Enviror Antalia                                 |           |                |           |               |                              |
| Trank when                                      |           |                |           |               | 1                            |

| <complex-block></complex-block>                                                                                                    |                                                                                                    | CPU                                                                                                    |                                                                                                    |                       | Pentium(R) Dual-Core CPU T4300 @ 2.10G |
|----------------------------------------------------------------------------------------------------|----------------------------------------------------------------------------------------------------|----------------------------------------------------------------------------------------------------|----------------------------------------------------------------------------------------------------|-----------------------|----------------------------------------|
| <complex-block></complex-block>                                                                                                    | Memory                                                                                                    | le Céloston                                                                                                    | ir i i                                                                                                    | in ir ir ir           |                                        |
| <complex-block></complex-block>                                                                                                    | 2.1/4.0 GB (53%)                                                                                                    |                                                                                                    |                                                                                                    |                       |                                        |
| <complex-block><complex-block></complex-block></complex-block>                                                                                                    | Disk 0 (C)<br>1%                                                                                                    |                                                                                                    | . 1                                                                                                    |                       |                                        |
| <complex-block></complex-block>                                                                                                    | Ethernet<br>Not connected                                                                                                    |                                                                                                    | $-\Lambda$ $/\Lambda$                                                                                                    |                       |                                        |
| <complex-block><complex-block></complex-block></complex-block>                                                                                                    | Ethernet                                                                                                    |                                                                                                    |                                                                                                    |                       | X                                      |
| <pre>     Second     Second     S</pre>                                                                                                    | Plot committee                                                                                                    |                                                                                                    |                                                                                                    |                       |                                        |
| Bettory Bettory Bet                                                                                                    | Wi-Fi<br>≲ 0 ≈ 0 Kbps                                                                                                    |                                                                                                    |                                                                                                    |                       |                                        |
| Wetcome       Name       Name                                                                                                    |                                                                                                    | 00 annoodu                                                                                                    |                                                                                                    |                       |                                        |
| And the first and the first and the first                                                                                                    | Bluetooth<br>Net connerted                                                                                                    | Unitation Speed<br>5% 1.87 G                                                                                                    | Maximum operat.<br>SHZ Sockets<br>Cover                                                                                                    | 2.10 GHz<br>1<br>2    |                                        |
| View of the second field before the second field before the second field                                                                                                    |                                                                                                    | Process Threads                                                                                                    | Hundles Logical processors                                                                                                    | 2                     |                                        |
| <complex-block></complex-block>                                                                                                    |                                                                                                    | 00 1508                                                                                                    | 11 Lache                                                                                                    | 128 KB                |                                        |
| ever uter ver ver ver ver ver ver ver ver ver v                                                                                                    |                                                                                                    | 7:02:39:39                                                                                                    | 12 cache                                                                                                    | 1.0 MB                |                                        |
| Certain Control of Control of                                                                                                    |                                                                                                    |                                                                                                    |                                                                                                    |                       |                                        |
| Concretence of the second of the second of t                                                                                                    | ewer details 🛛 🛞 Open Restru                                                                                                    | voe Monitor                                                                                                    |                                                                                                    |                       |                                        |
| G. Reduce your start-up programs: (for faster starts)<br>Taken from the Task Manager Startup tab<br>(a good tune-up program will do this for you - see next screen shot)<br>Next<br>Metaline<br>Metaline<br>Me | A CONTRACTOR OF                                                                                                    | NI C                                                                                                    | 71 /75                                                                                                    |                       | Particip * 1945 627.9M                 |
| G. Reduce your start-up programs: (for faster starts)<br>Taken from the Task Manager Startup tab<br>(a good tune-up program will do this for you - see next screen shot)<br>Nexteen Technologies CL st. finated to<br>Next to Betstare And Startup Case Details Server<br>Next to Betstare And Startup CL st. finated to<br>Next to Betstare CL AVG Sectorologies CL st. finated to<br>Downood Tree Music Downood Technologies CL st. finated to<br>Downood Tree Music Downood Technologies CL st. finated to<br>Detaber Betwee<br>Detaber Detabers Inc. Detaber Hone<br>Detaber Detabers Inc. Detaber Hone<br>Started Low<br>Detabers Mancodt Corporation Detaberd Hone<br>Started Low<br>Started Started Environe<br>Detabers Mancodt Corporation Detaberd Hone<br>Started Low                                                                                                    |                                                                                                    |                                                                                                    |                                                                                                    |                       | 05 2017-03:04                          |
| NucleNoteNoteAVG UI (BetStarter)AVG Technologies C2, L4.EnabledHghAVG UI (BetStarter C2)AVG Technologies C2, L4.EnabledHghDownicoad Free MusicDownisoat Free MusicDownisoat Free MusicDownisoat Free MusicDownicoad Free MusicDownisoat Free MusicDownisoat Free MusicDownisoat Free MusicDownicoad Free MusicDownisoat Free MusicDownisoat Free MusicDownisoat Free MusicDownicoad Free MusicDownisoat Free MusicDownisoat Free MusicDownisoat Free MusicDownicoad Free MusicDownisoat Free MusicDownisoat Free MusicDownisoat Free MusicDownicoad Free MusicDownisoat Free MusicDownisoat Free MusicDownisoat Free MusicDownicoad Free MusicDownisoat Free MusicDownisoat Free MusicDownisoat Free MusicDownicoad Free MusicDownisoat Free MusicDownisoat Free MusicDownisoat Free MusicDownicoat Free MusicDownisoat Free MusicDownisoat Free MusicDownisoat Free MusicDownicoat Free MusicDownisoat Free MusicDownisoat Free MusicDownisoat Free MusicDistrictEnabledDownisoat Free MusicDownisoat Free MusicSpeech RecognitionMicrosoft CorporationDusbiedNoreeSpeech RecognitionMicrosoft CorporationDusbiedNoreeSpeech RecognitionMicrosoft CorporationDusbiedNoreeSpeech RecognitionMicrosoft CorporationDusbiedNoree                                                                                                    | (a gooa ti                                                                                                    | inc up progr                                                                                                    | am will do this                                                                                                    | jui yuu - see next st | creen shot)                            |
| WiG Ui (BelStanter     WiG Stanthologies CZ, EL.     Enabled       WiG Ui (BelStanter (2))     ANG Technologies CZ, EL.     Enabled       WiG Ui (BelStanter (3))     ANG Technologies CZ, EL.     Enabled       Download Free Music C.     Disabled     High       WiG Ui (BelStanter (3))     ANG Technologies CZ, EL.     Enabled       Download Free Music C.     Disabled     None       Download Free Music Service     Disabled     None       Optimized Free Music Service     Disabled     None       Optimized Free Music Service     Disabled     None       Optimized Free Music Service     Disabled     None       Optimize Service     Disabled     None       Propher.     Disabled     None       Propher.     Enabled     Low       Propher.     Enabled     Low       Printer Devise Monitor     Enabled     Low       Speech Recognition     None     None       Speech Recognition     None     None       Speech Recognition     None     None       Speech Recognition     None     None       Speech Recognition     None     None       Speech Recognition     None     None                                                                                                    | (a good til<br>a Melager<br>Options View<br>uses Performance App history                                                                                                    | Startup usen Details See                                                                                                    | am will do this                                                                                                    | joi you - see hext st | creen shot)                            |
| AVG UI (HetStamm Ø)AVG Technologies (Z, su. Enabled)HighAVG UI (HetStämm Ø)AVG Technologies (Z, su. Enabled)HighDownload Free MusicDownload Free MusicDosabledDownload Free MusicDownload Free MusicDosabledDownload Free MusicSavvivDosabledNoneDopboxDopbox. IncDusbledDorpboxDopbox. IncDusbledOT FC Audio (3)IOT, Inc.EnabledPorter DavisEnabledLowSpeech RecognitionNicorobi CorporationDisabledSpeech RecognitionSpraptics IncorporatedDosabledSpraptics Tour Ped Erhame.Spraptics IncorporatedDosabled                                                                                                    | ( a good ti<br>Manager<br>Options View<br>uses Performance App history                                                                                                    | Startup Users Details Ser                                                                                                    |                                                                                                    | joi you - see next so | creen shot)<br>~ a                     |
| WG Wi (Rei)Starter (2)WG Technologies (2) is.EnsibleHighDownload Free MusicDownload Free MusicDosabledNoneDownload Free MusicSeviceDisabledNoneDropboxDropbox, Inc.DisabledNoneCoprotoxDropbox, Inc.EnsibledLowDOT PC Audio (3)DT, Inc.EnsibledHighPrinter Devise MonitorEnsibledLowSprench RecognitionMicroportationDisabledSprench RecognitionSynaptics IncorporatedDisabledSprench RecognitionSynaptics IncorporatedDisabledSprench RecognitionSynaptics IncorporatedDisabledSprench RecognitionSynaptics IncorporatedDisabledSprench RecognitionSynaptics IncorporatedDisabledSprench RecognitionSynaptics IncorporatedDisabledSprench RecognitionSynaptics IncorporatedDisabledSprench RecognitionSynaptics IncorporatedDisabledSprench RecognitionSynaptics IncorporatedDisabledSprench RecognitionSynaptics IncorporatedDisabled                                                                                                    | Ca good tu<br>Malager<br>Optione View<br>ses Performance App History<br>                                                                                                    | Stantup Users Details See<br>Publisher<br>AntG Technologies CZ, sr                                                                                                    | vices<br>Stanue Stantus<br>Enabled Low                                                                                                    |                       | creen shot)                            |
| Download Free MusicDownload Free MusicDisabledNoneDownload Free MusicServiceDisabledNoneDisptorxDropton, IncDisabledNoneexprintEnabledLowDiff PC Audio (S)DT, IncEnabledDrinter Device MonitorEnabledLowEsperch RecognitionNicoset CorporationDisabledSpraptics ToucHPad EnhanzSpraptics NicorporatedDisabled                                                                                                    | A Modager<br>Options View<br>ses Performance App History<br>AVIS Us (Re(Stanter<br>AVIS Us (Re(Stanter (2)                                                                                                    | Startup Ubers Details Ser<br>Publisher<br>AVG Technologies CZ, st<br>AVG Technologies CZ, st                                                                                                    | karni will do Erris<br>kars<br>Sana Sana inper<br>Enabled Law<br>Enabled High                                                                                                    |                       | creen shot)                            |
| Download Free MusicServiceDiabledNoneIntripersDraptos, Inc.DiabledNoneexprintEnabledEnabledLowIntripers MonitorEnabledHighPrinter Device MonitorMicrosoft CorporationDisabledSpraptics TouchPad, EntriameSynaptics NoorporatedDisabledSpraptics TouchPad, EntriameSynaptics NoorporatedDisabled                                                                                                    | AVG U. (RejStanter (2)<br>AVG U. (RejStanter (2)                                                                                                    | Startup Uters Details Ser<br>Publisher<br>AVG Technologies CZ, st.,<br>AVG Technologies CZ, st.,<br>AVG Technologies CZ, st.,                                                                                                    | karni will do Erris<br>kars<br>Sana Sana inper<br>Enabled Low<br>Enabled High<br>Enabled High                                                                                                    |                       | creen shot)                            |
| DiraptionDiraptionDiraptionNormeexportEnabledEnabledLowDirther Device MonitorEnabledLowSpeech RecognitionMicrosoft CorporationDisabledSpeaptics TouchPod Erhanse.Synaptics IncorporatedDisabled                                                                                                    | AVE UI (RejStanter<br>AVE UI (RejStanter<br>AVE UI (RejStanter<br>AVE UI (RejStanter<br>AVE UI (RejStanter (2)<br>AVE UI (RejStanter (2)<br>AVE UI (RejStanter (2)<br>AVE UI (RejStanter (2)                                                                                                    | Stantup Uters Details Ser<br>Publisher<br>AVG Technologies CZ, sc.<br>AVG Technologies CZ, st.<br>AVG Technologies CZ, st.<br>Download Free Music C.                                                                                       | konsi<br>Soma Soma imper<br>Enabled Low<br>Enabled High<br>Enabled High<br>Disabled None                                                                                                    |                       | creen shot)                            |
| exportEnsbredLowIOT PC Audio (3)IOT. Nic.EnabledHighPrinter Device MonitorEnabledLowSpeech RecognitionMicrosoft CorporationDisabledSpeaptics TouchPed Enhanze.Synaptics IncorporatedDisabled                                                                                                    | ( a good tt<br>Options View<br>Ises Performance App history<br>AVIG UI (ReiStanter<br>AVIG UI (ReiStanter (2)<br>AVIG UI (ReiStanter (2)<br>AVIG UI (ReiStanter (2)<br>AVIG UI (ReiStanter (2)<br>Download Free Music<br>Download Free MusicSenvice                                                                                                    | Stantup Utens Details Ser<br>Publisher<br>AviG Technologies CZ, s.r.<br>AviG Technologies CZ, s.r.<br>Download Free Music C                                                                                                    | stores Some Constructions<br>Stores Some Construction<br>Enabled Low Enabled High<br>Enabled High<br>Disabled None Disabled None                                                                                                    |                       | creen shot)                            |
| IDT PC Aadio (3)     IDT, Inc.     Enabled     High       Printer Device Monitor     Enabled     Low       Speech Recognition     Microsoft Corporation     Disabled       Spraptics TouchPad Enhanze.     Synaptics Incorporated     Disabled                                                                                                    | ( a good tt<br>a Maiager<br>Options View<br>uses Performance App history<br>AVIS UI (ReiStanter<br>AVIS UI (ReiStanter (2)<br>AVIS UI (ReiStanter (2)<br>AVIS UI (ReiStanter (2)<br>AVIS UI (ReiStanter (2)<br>AVIS UI (ReiStanter (2)<br>Download Free MusicService<br>9 Download Free MusicService<br>9 Download Free MusicService                                                                                                    | Stantup Uters Details Ser<br>Publisher<br>AVG Technologies CZ, s.r.<br>AVG Technologies CZ, s.r.<br>Download Free Music C<br>Dropbox, Inc                                                                                                  | storus Startup Imper<br>Storus Startup Imper<br>Enabled Low<br>Enabled High<br>Enabled High<br>Disabled None<br>Disabled None<br>Disabled None                                                                                                    |                       | creen shot)                            |
| Printer Device Monitor     Enabled     Low       El Speech Recognition     Microsoft Corporation     Disabled       Spraptics TouchPod Enhance     Synaptics Incorporated     Disabled                                                                                                    | ( a good tt<br>options View<br>uses Performance App History<br>AVIG UL (ReiStanter<br>AVIG UL (ReiStanter (2)<br>AVIG UL (ReiStanter (2)<br>AVIG UL (ReiStanter (2)<br>Download Free MusicService<br>Download Free MusicService<br>Dopptox                                                                                                    | Startup Usen Details Ser<br>Publisher<br>ANG Technologies CZ, s.c.<br>ANG Technologies CZ, s.s.<br>ANG Technologies CZ, s.s.<br>Download Free Music C<br>Droptow, Inc                                                                      | Storus Storus<br>Storus Storus<br>Enabled Low<br>Enabled High<br>Disabled None<br>Disabled None<br>Disabled None<br>Disabled None<br>Enabled Low                                                                                                    |                       | creen shot)                            |
| E Speech Recognition Microsoft Corporation Disabled None<br>Spraptics TouchPod Enhance. Synaptics Incorporated Disabled None                                                                                                    | (a good tu<br>Matager<br>Options View<br>uses Performance App History<br>AVE UI (ReiStanter<br>AVE UI (ReiStanter (2)<br>AVE UI (ReiStanter (2)<br>AVE UI (ReiStanter (2)<br>AVE UI (ReiStanter (2)<br>Download Free Masic<br>Download Free Masic<br>Download Free MasicService<br>Compton<br>expirit<br>I OT PC Audio (3)                                                                                                    | Startup Usen Details Ser<br>Publisher<br>AriG Technologies CZ, S.C.<br>AriG Technologies CZ, S.S.<br>Download Free Music C<br>Droption, Inc.                                                                                               | Storus Startus Interes<br>Storus Startus Interes<br>Enabled Low<br>Enabled High<br>Disabled None<br>Disabled None<br>Disabled None<br>Enabled Low<br>Enabled High                                                                                                    |                       | creen shot)                            |
| Spraptics TouchPad Enhance. Spraptics Incorporated Disabled None                                                                                                    | ( a good tt<br>options View<br>sises Performance App History<br>AVE U (ReiStanter<br>AVE U (ReiStanter (2)<br>AVE U (ReiStanter (2)<br>AVE U (ReiStanter (2)<br>Download Free MusicService<br>Download Free MusicService<br>Download Free MusicService<br>Compton<br>exprint<br>I OT PC Audio (3)<br>Printer Device Monitor                                                                                                    | Startup Uten Details Ser<br>Publisher<br>AvG Technologies CZ, s.c.,<br>AvG Technologies CZ, s.s.,<br>Download Free Music C.,<br>Droption, Inc.                                                                                             | Storus Storus<br>Storus Storus<br>Enabled Low<br>Enabled High<br>Disabled None<br>Disabled None<br>Disabled None<br>Enabled Low<br>Enabled High<br>Enabled High<br>Enabled Low                                                                                                    |                       | creen shot)                            |
|                                                                                                    | (a good tu<br>Matager<br>Options View<br>uses Performance App History<br>AVE UI (ReiStanter<br>AVE UI (ReiStanter (2)<br>AVE UI (ReiStanter (2)<br>AVE UI (ReiStanter (2)<br>AVE UI (ReiStanter (2)<br>AVE UI (ReiStanter (2)<br>Download Free MusicService<br>Download Free MusicService<br>Download Free MusicService<br>Comptox<br>capint<br>I OT PC Audio (3)<br>Printer Device Monitor<br>Speech Recognition                                                                                                    | Startup Uten Details Ser<br>Publisher<br>AVG Technologies CZ, s.c.,<br>AVG Technologies CZ, s.c.,<br>Download Free Music C.,<br>Dropbox, Inc,<br>3DT, Inc,<br>Microsoft Corporation                                                        | kies<br>Storus Storus<br>Inative Low<br>Enative High<br>Disabled None<br>Disabled None<br>Disabled None<br>Enative Low<br>Enative Low<br>Enative Low<br>Enative Low                                                                                                    |                       | creen shot)                            |
|                                                                                                    | (A GOOA TU<br>Cotione View<br>ssee Performance App history<br># AVE UI (Re)Stanler<br># AVE UI (Re)Stanler (2)<br># AVE UI (Re)Stanler (2)<br># AVE UI (Re)Stanler (2)<br># AVE UI (Re)Stanler (2)<br># Oownload Free Masic<br># Download Free Masic<br># Download Free Masic<br># | Startup Uters Details Ser<br>Publisher<br>AVG Technologies CZ, s.r.,<br>AVG Technologies CZ, s.r.,<br>Download Free Music C.,<br>Dropbox, Inc.<br>10T, Inc.                                                                                | Kess<br>Storus Soertap imper<br>Enabled Low<br>Enabled High<br>Disabled None<br>Disabled None<br>Disabled None<br>Enabled None<br>Enabled Low<br>Enabled High                                                                                                    |                       | creen shot)                            |
|                                                                                                    | (a good tu<br>Matager<br>Options View<br>uses Performance App History<br>AVE UI (ReiStanter<br>AVE UI (ReiStanter (2)<br>AVE UI (ReiStanter (2)<br>AVE UI (ReiStanter (2)<br>AVE UI (ReiStanter (2)<br>AVE UI (ReiStanter (2)<br>Download Free MusicService<br>Download Free MusicService<br>Download Free MusicService<br>Comptox<br>capital<br>Download Free MusicService<br>Download Free MusicService<br>Sport<br>Download Free MusicService<br>Sport<br>Download Free MusicService<br>Sport<br>Download Free MusicService<br>Sport Sport<br>Sport Free MusicService<br>Sport Recognition<br>Spreptics TouchPad Enhance.                                                                                                    | Startup Users Details Ser<br>Publisher<br>AVG Technologies CZ, s.r.,<br>AVG Technologies CZ, s.r.,<br>Download Free Music C.,<br>Dropbox, Inc<br>SDT, Inc,<br>Microsoft Corporation<br>Symptics Incorporated                               | kies<br>Storus Storus<br>Storus Storus<br>Inative Low<br>Enative High<br>Disabled None<br>Disabled None<br>Enative Low<br>Enative Low<br>Enative Low<br>Enative Low<br>Enative Low<br>Enative None                                                                                                    |                       | creen shot)                            |
|                                                                                                    | ( a good tu<br>a Manager<br>Options View<br>uses Performance App History<br>AVIG UF (ReiStanter<br>AVIG UF (ReiStanter (2)<br>AVIG UF (ReiStanter (2)<br>AVIG UF             | Startup Uters Details Ser<br>Publisher<br>AviG Technologies CZ, s.c.<br>AviG Technologies CZ, s.r.<br>AviG Technologies CZ, s.r.<br>Download Free Music C<br>Droptox. Inc<br>10T, Inc.<br>Microsoft Corporation<br>Synaptics Incorporated  | Storus Schrup (Construction)<br>Storus Schrup (Construction)<br>Enabled Low Enabled High<br>Disabled None Disabled None Enabled Low Enabled Low Enabled Low Enabled Low Enabled Low Disabled None Disabled None Disabled None Enabled Low Construction (Construction)                                                                                                    |                       | creen shot)                            |
|                                                                                                    | (a good tu<br>Malager<br>Options View<br>sees Performance App history<br>AVG LI: (Re)Stanter<br>AVG LI: (Re)Stanter (2)<br>AVG LI: (Re)Stanter (2)<br>AVG LI: (Re)Stanter (2)<br>AVG LI: (Re)Stanter (2)<br>AVG LI: (Re)Stanter (2)<br>Download Free Music<br>Download Free Music<br>Download Free Music<br>Download Free Music<br>Download Free Music<br>Download Free Music<br>Download Free Music<br>Spreaptics TouchPed Enhance.                                                                                                    | Startup Users Details Ser<br>Publisher<br>AVG Technologies CZ, s.r.<br>AVG Technologies CZ, s.r.<br>AVG Technologies CZ, s.r.<br>Download Free Music C<br>Droption, Inc<br>SDT, Inc<br>Microsoft Corporation<br>Synaptics Incorporated     | Storus Some Constructions<br>Storus Some Constructions<br>Enabled Low<br>Enabled High<br>Disabled None<br>Disabled None<br>Enabled High<br>Enabled High<br>Enabled High<br>Enabled None<br>Disabled None<br>Disabled None                                                                                                    |                       | creen shot)                            |
|                                                                                                    | (a good tu<br>Matager<br>Options View<br>Isses Performance App History<br>AVE (J: (ReiStanter<br>AVE (J: (ReiStanter (2)<br>AVE (J: (ReiStanter (2)<br>AVE (J: (ReiStanter (2)<br>AVE (J: (ReiStanter (2)<br>AVE (J: (ReiStanter (2)<br>Download Free MusicService<br>Download Free MusicService<br>Download Free MusicService<br>Download Free MusicService<br>Compton<br>Compton<br>Compton<br>Spreach Recognition<br>Spreach Recognition                                                                                                    | Startup Users Details Ser<br>Publisher<br>AviG Technologies CZ, s.c.<br>AviG Technologies CZ, s.c.<br>AviG Technologies CZ, s.r.<br>Download Free Music C<br>Droption, Inc<br>3DT, Inc.<br>Microsoft Corporation<br>Synaptics Incorporated | Storus Startus intere-<br>Enatived Low Enatived High Disabled None Disabled None Enatived Low Enatived Low Enatived Low Enatived Low Enatived Low Disabled None Disabled None |                       | creen shot)                            |
|                                                                                                    | ( a good tu<br>a Managar<br>Dataria View<br>less Performance: App History<br>AVG UI (RelStarter<br>AVG UI (RelStarter (2)<br>AVG UI (RelStarter (2)<br>AVG UI (RelStarter (2)<br>AVG UI (RelStarter (2)<br>AVG UI (RelStarter (2)<br>AVG UI (RelStarter (2)<br>Download Free Music<br>Download Free Music<br>Download Free Music<br>Download Free Music<br>Download Free Music<br>Download Free Music<br>Download Free Music<br>Download Free Music<br>Download Free Music<br>Spreech Recognition<br>Spreeptics TouchPed Enhance.                                                                                                    | Startup Users Details Ser<br>Publisher<br>AVG Technologies CZ, s.r.<br>AVG Technologies CZ, s.r.<br>AVG Technologies CZ, s.r.<br>Download Free Music C<br>Dropbox, Inc<br>SDT, Inc<br>Microsoft Corporation<br>Synaptics Incorporated      | Status Solution<br>Status Solution<br>Enabled Low<br>Enabled High<br>Disabled None<br>Disabled None<br>Enabled High<br>Enabled None<br>Enabled High<br>Enabled None<br>Enabled None<br>Disabled None<br>Disabled None                                                                                                    |                       | creen shot)                            |

#### Another performance view from the Performance Tab >>>

And finally >>>

H. Buy and use a third party performance software package to:

Clean & Repair the Registry Fix Broken Shortcuts Clear System Cache & Logs & Much more: Eg:

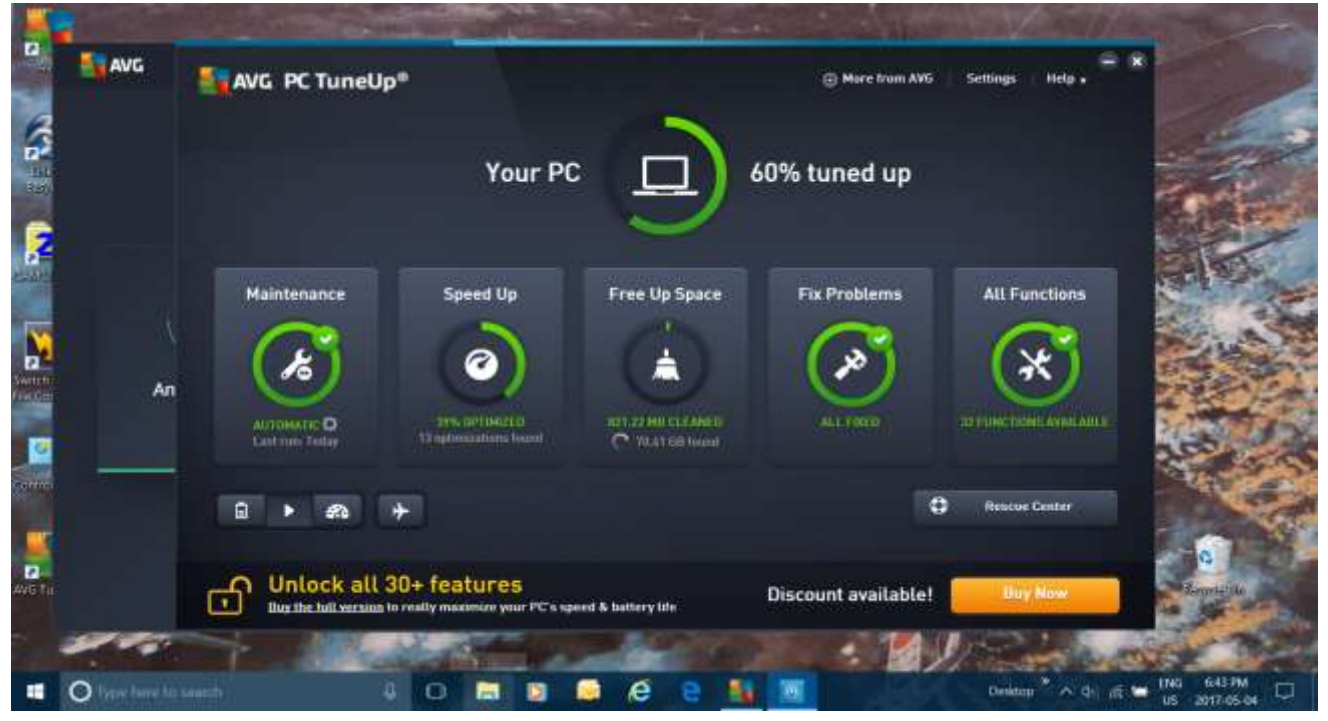

A few words of wisdom from 30 years of computing experience:

Don't let your client email (webmail too) program get clogged with hundreds of emails in your inbox. Put emails in specifically created folders and keep your inbox cleaned frequently or archived to prevent corruption and other behavioural issues. While you in a cleaning mood uninstall programs you don't use and be very careful what you install. (what you want often comes with programs you don't want)

- Set aside a comfortable time in your life such as every two weeks or once a month to perform the necessary tasks and checks such as running virus and malware programs. Automate and schedule them if you want.
- WBuy, or use for free, a good PC Tune-up program to make your life much less technically challenging.

• Never, never, turn your computer off with the power switch until Windows has shut down. The one exception to this rule is when your computer locks up and your hard drive is not running (hard drive light is not blinking). In this situation, you can turn the power off without harmful effects to the hard drive. As cutting the power can also result in lost data or Windows files, you should only do this when you have to.

- Wever unplug peripherals from the computer when it is powered up. That includes USB flash drives and external hard drives. Its a sure-fire way to cause hardware failures and software corruption.
- Always power down your laptop at night and when moving it around. This prevents hardware damage, minimizes time for hackers to invade and resets software for updates.
- VIf you find this checklist beyond your full understanding, take a course on the subjects discussed and learn the use of the File (Task) Manager and some of the functions of the Control Panel.

Finally, always stay alert. Don't click on links that you don't recognize, or download files from people you don't know personally.

• PS See the Addendum for some bonus Third Party Quick fixes for Windows errors.

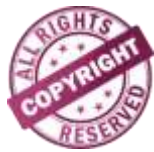

Rick Weatherhead, Victoria, BC, rick@islandnet.com

# Addendum

#### How to Fix Windows Error Messages >>>

"This is a very common question believe it or not!"

**PC Maintenance Problems are** usually caused by a corrupt registry entry. The best thing you can do, to prevent your PC from getting more error messages or further registry corruption, is to fix this problem immediately by following the easy instructions below.

Most errors are caused by poor maintenance of your computer. But no fear, repairing and getting rid of Pc Maintenance Problems can be **just as simple as following these 4 steps below or trying the 16 steps yourself.** 

#### Try a Third Party Quick Fix – Here's the easy way >>>

- Download Error Repair Tool for free "You'll see a new window pop-up for confirmation. If the link not work,try this <u>Mirror</u>" how long will it takes to download(total size:4.5MB):1MB ADSL:10s; 64K modem:15 mintues
- 2. Click "Save File" and follow the simple installation instructions.
- 3. Click "Quick Scan" to Scan your computer with the SmartPCFixer.
- 4. Click the "Fix All" button to repair Pc Maintenance Problems.

## Download now

"File Size 4.5MB"

Use this if the Download button doesn't work:

#### http://www.smartpcfixer.com/support/45/pc-maintenance

#### Why Do Errors Happen?

There's actually a number of reasons why PC Maintenance Problems might of happened, but of course the most common reason is caused when new programs are installed over all old ones that are not completely uninstalled 100%, causing registry pile ups and of course, getting error messages. Another reason, is damage that's been done by malware programs, attaching themselves to your PC and wrecking havoc, deleting crucial files from your PC.

#### Why you should try a Third Party Quick Fix? >>>

99% of the time, a program called <u>SmartPCFixer</u>, designed just for this specific reason, so you don't have to pay some technician \$80hr plus to fix your PC, can be used to repair all of your computer's error messages, missing or broken files. <u>SmartPCFixer</u> will scan over your Windows's registry and repair the following: Internet Explorer errors, Outlook Express errors, Blue screen of death, sound problems, driver errors, virtual memory errors, ActiveX errors, Javascript errors, VB errors, EXE/ DLL/ OCX/ INF/ VXD errors and more. It will also tune your computer for **maximum performance**.

#### Fix Windows Error Messages Yourself >>>

In most cases, windows error such as 0X8xxxxxx series or some common error code are caused by a computer virus that has turned off Windows Update, or another service on your computer that is needed by Windows Update. If your computer is infected with a virus, you will need to scan and clean it first, and then restart these services. While your computer might not be infected with a virus, it is recommended that you follow steps to scan for viruses, and then turn the services on.

#### You must be logged on as an administrator to perform these steps.

1.Open Administrative Tools by clicking the Start button , clicking Control Panel, clicking System and Maintenance, and then clicking Administrative Tools.

2.Double-click Services. If you are prompted for an administrator password or confirmation, type the password or provide confirmation.

3.In the Services window, double-click Background Intelligent Transfer Service.

4.On the General tab, under Startup type, click Manual, and then click Apply.

5. Click the Log On tab, and make sure the service is enabled in every hardware profile listed.

6.Click the General tab, click Start, and then click OK. If you are prompted for an administrator password or confirmation, type the password or provide confirmation.

7.In the Services window, double-click Windows Event Log.

8.On the General tab, next to Startup type, make sure that Automatic is selected.

9.Next to Service status, check to see if the service is started. If it is not, click Start, and then click OK. If you are prompted for an administrator password or confirmation, type the password or provide confirmation.

10.In the Services window, double-click the Windows Update service.

11.On the General tab, next to Startup type, make sure that Automatic is selected.

12.Next to Service status, check to see if Started is listed. If it is not, click Start, and then click OK. If you are prompted for an administrator password or confirmation, type the password or provide confirmation.

13.In the Services window, double-click Software Licensing.

14.On the General tab, next to Startup type, make sure that Automatic is selected.

15.Next to Service status, check to see if Started is listed. If it is not, click Start, and then click OK. If you are prompted for an administrator password or confirmation, type the password or provide confirmation.

16. Close the Services window, and try to install Windows updates again.

# Here's some monthly PC maintenance checks used by professionals that you can use as additional tasks to the above Checklist to maintain your computer both inside and out:

- 1. Update Installed Software In addition to updating Windows, you will also want to make sure that the third-party software installed on your PC is also current. This especially rings true for Adobe Reader, Flash and Java since they are often exploited in cyber-attacks. So make sure they are all up-to-date with the latest security fixes.
- 2. Do a Full-System Antivirus Scan Double-check that your antivirus program is up-to-date with the latest virus definitions and perform a full-system scan to verify that your system is still clear of any Trojans, viruses, or other malware.
- 3. Delete & Organize Files Chances are you've created or added plenty of files throughout the month, so it wouldn't hurt to go through your files and clean them up a bit. Remove any files you don't need and organize the ones you do so they are easily accessible for later use.
- 4. **Uninstall Unused Programs** If you have the tendency to install a lot of programs then review the list of the ones that you currently installed & remove any that you don't need.

- 5. Take a quick glance at your system tray area (that's the one on the right hand side of the Task Bar) for what is running in memory. The up arrow ∧ on the system tray is part of what's in memory too. If you have many tasks running its time to check your memory function and startup area mentioned in the ------ Checklist
- 6. Clear Out the Dust Bunnies Dust can clog your system fans, lead to overheating issues and even cause hardware failure if it's allowed to get too out of hand. If you have the technical know-how, carefully open up your computer and use a can of compressed air to remove any dust bunnies that have collected. Of course this is more for PC's and not laptops.